任課老師如何自行下載學生名條和成績表單 1. 校網首頁:點(教職員登入)

| <b>新北市立明德</b><br><sup>Ⅲ</sup> New Taipei Municipal Ming Der F | <mark>高級中學</mark><br>ligh School | 2    |      |      |      |       | T |
|---------------------------------------------------------------|----------------------------------|------|------|------|------|-------|---|
|                                                               | 認識明德                             | 常用連結 | 行政單位 | 分眾導覽 | 聯絡我們 | 教職員登入 |   |
|                                                               |                                  |      |      |      |      |       |   |

2. 用校務行政(帳、密)登入

| OpenID & |  |
|----------|--|
|          |  |
|          |  |
|          |  |
|          |  |
| 登入       |  |
|          |  |

3. 登入後點(行政單位)→(教務處)

| 新北<br><sup>III</sup> New Taiper | 市立明德高級中學<br>Municipal Ming Der High School | ~~     |          | 5     |  |  |
|---------------------------------|--------------------------------------------|--------|----------|-------|--|--|
|                                 | 認識明德 常用連結                                  | 行政單位   | 眾導覽 聯絡我們 | 教職員登入 |  |  |
| 4.下]                            | 個頁面                                        |        |          |       |  |  |
|                                 | 首頁 / 行政單                                   | 1位 / 書 | 敎務處      |       |  |  |
|                                 | 教務處                                        |        |          |       |  |  |
|                                 |                                            |        |          |       |  |  |
|                                 | 教務處成員                                      |        |          |       |  |  |
|                                 | 教學組                                        |        |          |       |  |  |
|                                 | 實研組                                        |        |          |       |  |  |
|                                 | 註冊組                                        |        |          |       |  |  |
|                                 | 試務組                                        |        |          |       |  |  |
|                                 | 設備組                                        |        |          |       |  |  |
|                                 | 課表查詢                                       |        |          |       |  |  |
|                                 | 行事曆                                        |        |          |       |  |  |
|                                 | 高中成績冊                                      |        |          |       |  |  |
|                                 | 國中成績冊                                      |        |          |       |  |  |